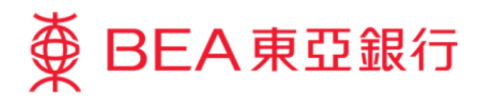

# 企業電子網絡銀行服務示範指南轉賬至其他銀行(中國及海外)

東亞銀行有限公司(「東亞銀行」)編製此小冊子以提供企業電子網絡銀行服務的一般使用指引。雖然 資料已力求準確,惟本行對所載資料的正確性、完整性、充足性及可用性不會負上任何法律責任或作任 何保證,包括明示、暗示或法定保證。

The Bank of East Asia, Limited

(09/2021)

本示範指南演示了使用者將資金轉賬至中國和海外其他銀行的賬戶所需的步驟。

| 有關相關步驟 | ,請參閱以下部分, | 這些步驟將根據你的使用者類型進行: |  |
|--------|-----------|-------------------|--|
|--------|-----------|-------------------|--|

| 用戶類別         | 角色         | (1) (1) (1) (1) (1) (1) (1) (1) (1) (1) | 頁數 |
|--------------|------------|-----------------------------------------|----|
| 預設用戶         | 輸入,簽核 和 送出 | 轉賬 - 預設使用者 (授予交易權)                      | 3  |
| 一般用戶         | 輸入         | 轉賬 - 一般用戶                               | 10 |
| 簽核者/<br>預設用戶 | 簽核 和 送出    | 轉賬 - 簽核者和預設用戶                           | 13 |

#### 轉賬-預設使用者(授予交易權)

#### 第一步

- a. 進入東亞銀行網站:
   <u>www.hkbea.com</u>,
   並於登入目錄選擇「香港一企業電子網絡銀行服務」。
- b. 輸入企業電子網絡銀 行服務賬戶號碼,用 戶識別碼和密碼以登 入。

#### 第二步

a. 在主菜單下選擇
 「資金管理」>「轉
 賬」>「其他銀行
 (中國及海外)」。

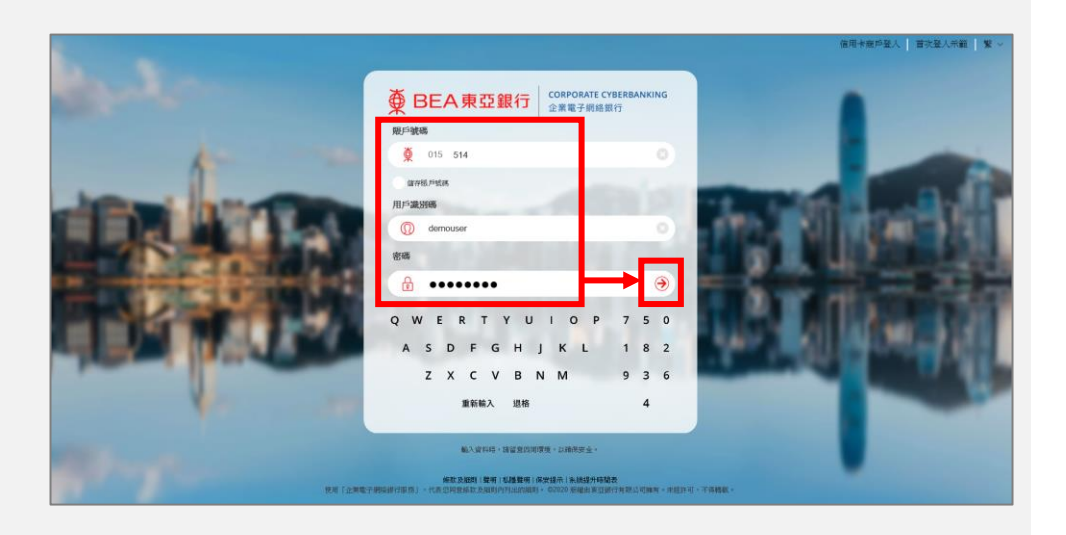

| ∯ BEA東亞銀行                                                    |   |           |   |                    |
|--------------------------------------------------------------|---|-----------|---|--------------------|
| 你好!你已登入為 DOROTHY 實核者 上次登入日期/時間:香港時間 2020年5月14日 12:43:19 (成功) |   |           |   |                    |
| 首頁                                                           |   |           |   |                    |
| 資金管理                                                         |   | -<br>賬戶查詢 |   | 新網上其全中             |
| 押匯服務                                                         | • | 轉賬        |   | 香港東亞銀行             |
| 強積金                                                          | • | 賬單繳費      |   | 東亞中國               |
| 支薪及自動轉賬                                                      |   | 電子賬單      |   | 其他銀行(香港)           |
| 銀行服務                                                         | Þ | 定期存款      | • | 其他銀行(中國及海外)        |
| 投資                                                           | ÷ | 利率及匯率查詢   | • | 批量轉賬               |
| ☑批核中心                                                        | c | 流動資金管理    |   | 015 105 68 00050 5 |

# 第三步

- a. 填寫及選擇交易詳細 資料。
- b. 勾選 □ 表示已閱讀 並同意條款及細則。
- **c.** 按「繼續」去下一步。

| 1 輸入 2 簽核 3                                                                | 3 送出                                                                            | 🔘 網上示範       |
|----------------------------------------------------------------------------|---------------------------------------------------------------------------------|--------------|
| 申請人/匯款人(指令客戶)                                                              |                                                                                 |              |
| 公司                                                                         | EBPP TEST COMPANY LIMITED LONG NAME TEST                                        |              |
| 賬戶號碼                                                                       | 015-195-68- (企業綜合理財 - 儲蓄 (結單) 賬戶) ✔ 【3 貨幣 港幣 ✔ 3                                |              |
| 中介銀行 (非必須)                                                                 |                                                                                 | Q 搜寻銀行       |
| 名稱                                                                         |                                                                                 |              |
| 地址                                                                         |                                                                                 |              |
|                                                                            |                                                                                 |              |
| SWIFT BIC                                                                  |                                                                                 |              |
| 收款人搬行                                                                      |                                                                                 | Q搜尋銀行        |
| 名稱                                                                         | AMERICAN BUSINESS BANK                                                          |              |
| No.NT                                                                      | SUITE 300                                                                       |              |
|                                                                            | UNITED STATES OF AMERICA                                                        |              |
| SWIFT BIC                                                                  | ACBBUS6LXXX                                                                     |              |
| 收款人賬戶                                                                      |                                                                                 |              |
| 賬戶麵別                                                                       | 未登記賬戶 V                                                                         |              |
| 賬戶號碼 /IBAN                                                                 | 004                                                                             |              |
| 收款人資料                                                                      |                                                                                 |              |
| 收款人名梅及地址                                                                   | Beneficiary Account Name  Beneficiary Account Address 1                         |              |
|                                                                            | Beneficiary Account Address 2                                                   |              |
|                                                                            | errendary Account Address 5<br>*如欲更新已登記賬戶名稱,請聯絡東亞銀行任何分行。                        |              |
| 國家/地區                                                                      | USA                                                                             |              |
| 電話號碼 (非必須)                                                                 |                                                                                 |              |
| 匯款詳情                                                                       |                                                                                 |              |
| 交易金額                                                                       | 美元 🔽 64000                                                                      |              |
| 執行日期(香港時間)                                                                 | 09/09/2021 (DD/MM/YYYY)                                                         |              |
|                                                                            | 因應不同時區,執行日期不必等同結算日,例如廣元電匯,電匯於正常情況下於下一個工作天交收。 <u>請參考以下能款</u>                     | <u>第七條</u> ) |
| 額外資料                                                                       |                                                                                 |              |
| 付款/資金用途                                                                    | 其他 🔽 🖸                                                                          |              |
|                                                                            | Business transaction                                                            |              |
| 資金來源                                                                       | 其他(在下方備註中註明)                                                                    |              |
|                                                                            | Business transaction                                                            |              |
| 付款詳情                                                                       | 可遞的                                                                             |              |
|                                                                            |                                                                                 |              |
|                                                                            |                                                                                 |              |
| 與帳戶持有人的關係                                                                  | 【其他(在下方備註中註明)                                                                   |              |
|                                                                            | Business Partners                                                               |              |
| 海外附加手續費                                                                    | 於收款人賬戶扣除 (讀參考以下條款第六條)                                                           |              |
| ▲ 本人(等)明白及同意以下條款及細<br>な人(我們已參閱 <u>條數(詳細條款請</u><br>本人(我們已多閱 <u>條數(詳細條款請</u> | 則:<br>[接 <u>估] </u> 及同意所列條款<br>14元時,木人毋同的私人答料乃/虚答钮/包括伯不限於本文所帶之容約1%全計露及僅送到乘港及/邮流 | 小的筆口去。       |
| (取消) (更改)                                                                  | an an an an an an an an an an an an an a                                        | (繼續)         |
|                                                                            |                                                                                 |              |

## 第四步

**a.** 按「即時簽核」去下 一步。

| 1 輸入 2 簽核                          | 3 送出                                                                                                    |                                            |
|------------------------------------|----------------------------------------------------------------------------------------------------|--------------------------------------------|
| 成功新増交易項<br>是項交易可作簽核・               | 目                                                                                                    | 香港時間 2021年9月9日 1541-55                     |
| 返回                                 |                                                                                                    | 即時簽核                                       |
| 交易項目號碼: RMT002265                  | 版本:1                                                                                                    | <b>交易狀況:</b> 有效                            |
| 申請人/匯款人(指令客戶)                      |                                                                                                    |                                            |
| 公司                                 | EBPP TEST COMPANY LIMITED LON                                                                                                    | G NAME TEST                                |
| 賬戶號碼                               | 015-195-68-<br>(金業综合理財 - 信<br>(匯款金額及有關收費將於以上賬戶扣除。對                                                                                 | 「蓋(結單)賬戶)貨幣,港幣<br>於還監客戶資產賬戶,有關收費將於指定賬戶扣除。) |
| 中介銀行                               |                                                                                                    |                                            |
| 名稱                                 |                                                                                                    |                                            |
| 地址                                 |                                                                                                    | Q                                          |
| SWIFT BIC                          |                                                                                                    |                                            |
| 收款人銀行                              |                                                                                                    |                                            |
| 名稱                                 | AMERICAN BUSINESS BANK                                                                                                    |                                            |
| 地址                                 | 400 S. HOPE STREET<br>SUITE 300                                                                                                    | Ω                                          |
|                                    | UNITED STATES OF AMERICA                                                                                                    |                                            |
| SWIFT BIC                          | ACBBUS6LXXX                                                                                                    |                                            |
| 收款人資料                              |                                                                                                    |                                            |
| 賬戶號碼 /IBAN                         | 004 #                                                                                                    |                                            |
| 收款人資料                              |                                                                                                    |                                            |
| 收款人名稱及地址                           | Beneficiary Account Name<br>Beneficiary Account Address 1<br>Beneficiary Account Address 2<br>Beneficiary Account Address 3<br>USA | Q                                          |
| 電話號碼 (非必須)                         |                                                                                                    |                                            |
| 匯款詳情                               |                                                                                                    |                                            |
| 匯款金額                               | 美元 64,000.00                                                                                                    |                                            |
| 執行日期                               | 香港時間 2021年9月9日<br>因應不同時區,執行日期不必等同結算日,長                                                                                             | 刚如澳元電匯,電匯於正常情況下於下一個工作天交收。                  |
| 額外資料                               |                                                                                                    |                                            |
| 付款詳情                               |                                                                                                    |                                            |
| 海外附加手續費                            | 於收款人賬戶扣除                                                                                                    |                                            |
| 業務類別                               |                                                                                                    |                                            |
| 付款/資金用途                            | 其他                                                                                                    |                                            |
|                                    | Business transaction                                                                                                    |                                            |
| 其金米源                               | 具他(任下方備証甲証明)<br>Runninger transaction                                                                                              |                                            |
| 胡佩戶这有人的關係。                         | 其他(本下主体社由社田)                                                                                                    |                                            |
| 2400 12.12/CD1000184               | Business Partners                                                                                                    |                                            |
| 本人/我們已參閱條款及同意所列<br>本人/我們明白及同意當執行匯款 | "條款<br>指示時,本人/我們的私人資料及/或資訊(包括但                                                                                                    | 不限於本文所載之資料;將會披露及傳送到香港及/或海外的第三者。            |

#### 第五步

- a. 核對交易指示及匯率 (如有)。
- b. 使用螢幕鍵盤輸入簽 核者密碼。
- c. 按「短訊交易密碼」 (適用於轉賬至未登 記賬戶)。短訊通知 將發送到你已註冊的 手機號碼。
- d. 使用螢幕鍵盤輸入發 送給你的短訊交易密 碼。
- **e.** 按「簽核」去下一步。

| 交易項目號碼: RMT002265                                 | 版本:1                                                                                                   | 交易狀況:有       |
|---------------------------------------------------|----------------------------------------------------------------------------------------------------|--------------|
| 申請人/匯款人(指令客戶)                                     | ·                                                                                                    |              |
| 23                                                | EBPP TEST COMPANY LIMITED LONG NAME TEST                                                               |              |
| 長戶號碼                                              | 015-195-68。    《企業綜合理財 - 儲蓄(結單)賬戶)貸幣:港幣<br>(匯款金額及有關收費將於以上賬戶扣除。對於證監客戶資產賬戶,有關收費將於指定賬戶扣除。)                | J            |
| 中介銀行                                              |                                                                                                    |              |
| 3稱                                                |                                                                                                    |              |
| 也址                                                | (                                                                                                    | 2            |
|                                                   |                                                                                                    |              |
| WIFT BIC                                          |                                                                                                    |              |
| <b>女款人銀行</b>                                      |                                                                                                    |              |
| 3稱                                                | AMERICAN BUSINESS BANK                                                                                 |              |
| 也址                                                | 400 S. HOPE STREET                                                                                     | 2            |
|                                                   | SUITE 300                                                                                              | -            |
|                                                   | UNITED STATES OF AMERICA                                                                               |              |
| wiri Dic                                          | ACDDUSOLAAA                                                                                            |              |
| RF 読碼 //BAN                                       | 004 #                                                                                                  |              |
| <u>太</u> 款人資料                                     |                                                                                                    |              |
| 收款人名穆及地址                                          | Beneficiary Account Name                                                                               | 2            |
|                                                   | Beneficiary Account Address 1<br>Beneficiary Account Address 2<br>Beneficiary Account Address 3<br>USA |              |
| 電話號碼 (非必須)                                        |                                                                                                    |              |
| 副款詳情                                              |                                                                                                    |              |
| 国款金額                                              | 美元 64,000.00                                                                                           |              |
| 执行日期                                              | 香港時間 2021年9月9日<br>因應不同時間,執行日期不必業同時算日,例如渡示電匯,電匯於正常情况下於下一個工作天空以                                          | ų o          |
| 循外資料                                              |                                                                                                    |              |
| は武祥信                                              |                                                                                                    |              |
| 每外附加手續費                                           | 於收款人賬戶扣除                                                                                               |              |
| 業務類別                                              |                                                                                                    |              |
| 寸款/資金用途                                           | 其他                                                                                                    |              |
| te A - La 1997                                    | Business transaction                                                                                   |              |
| 自並來源                                              | 其他(在下方備註中註明)<br>Business transaction                                                                   |              |
| 风幌戶持有人的關係                                         | 其他(在下方備計中計明)                                                                                           |              |
| 10757 CE18818                                     | Business Partners                                                                                      |              |
| \$人/我們已參閱 <u>條款(詳細條款請按)</u><br>\$人/我們明白及同意當執行匯款指示 | .).及同意所列條款<br>時,本人1我們的私人資料及/或資訊(包括但不限於本文所載之資料)將會按覊及傳送到酒                                                | 氵港及/或海外的第三者。 |
| 🔪 簽核                                              |                                                                                                    |              |
| 包含短訊交易密碼的短訊及短訊通知                                  | 將會傳送到你所啟用的流動電話號碼。讀確保你已登記正確的流動電話號碼及開啟你的                                                                 | J流動電話,以接收有關短 |
| 訊。<br>流動電話號碼:(852)95****63                        |                                                                                                    |              |
|                                                   | 爱族者密碼。                                                                                                 |              |
|                                                   | 短訊交易密碼*:                                                                                               |              |
|                                                   | 短訊交易密碼                                                                                                 |              |
|                                                   | Q W E R T Y U I O P 3 5 0<br>A S D F G H J K L 4 8 9<br>Z X C V B N M 7 2 6<br>退格 重新輸入 1               | ]            |
|                                                   |                                                                                                    | _            |

如果你啟用了「簽核及送出」,請跳到<u>第八步</u>。當你選擇「簽核」後,你的交易將同時簽核和送出。如果 你尚未啟用「簽核及送出」,請聯絡系統管理員 (SYSADM) 在「用戶管理」中啟用此功能。

# 第六步

**a.** 按「即時送出」去下 一步。

| 1 輸入 2 簽核 3 5                             | 送出                                                                                                    |                         |
|-------------------------------------------|----------------------------------------------------------------------------------------------------|-------------------------|
| ✓ 成功簽核交易項目<br><sup>是項交易可作送出。</sup>        |                                                                                                    | 香港時間 2021年9月9日 16-29-58 |
| 返回                                        |                                                                                                    | 即時送出                    |
| 交易項目號碼: RMT002265                         | 版本:1                                                                                                   | 交易狀況: 最終簽核              |
| 申請人/匯款人(指令客戶)                             |                                                                                                    |                         |
| 公司                                        | EBPP TEST COMPANY LIMITED LONG NAME TEST                                                               |                         |
| 賬戶號碼                                      | 015-195-68- (企業綜合理財 - 儲蓄(結單)賬戶)貨幣:港幣<br>匯款金額及有關收費將於以上賬戶扣除。對於證證客戶資產賬戶,有關收費將於指定賬戶扣除                      | :•)                     |
| 中介銀行                                      |                                                                                                    |                         |
| 名稱                                        |                                                                                                    |                         |
| 地址                                        |                                                                                                    | Ω                       |
| SWIFT BIC                                 |                                                                                                    |                         |
| 收款人銀行                                     |                                                                                                    |                         |
| 名稱                                        | AMERICAN BUSINESS BANK                                                                                 |                         |
| 地址                                        | 400 S. HOPE STREET<br>SUITE 300                                                                        | Ω                       |
|                                           | UNITED STATES OF AMERICA                                                                               |                         |
| SWIFT BIC                                 | ACBBUS6LXXX                                                                                            |                         |
| 收款人資料                                     |                                                                                                    |                         |
| 膈戶號碼 //BAN                                | 004 #                                                                                                  |                         |
| () 数人資料                                   |                                                                                                    |                         |
| 收款人名稱及地址                                  | Beneficiary Account Name                                                                               | Ω                       |
|                                           | Beneficiary Account Address 1<br>Beneficiary Account Address 2<br>Beneficiary Account Address 3<br>USA |                         |
| 電話號碼 (非必須)                                |                                                                                                    |                         |
| 匯款詳情                                      |                                                                                                    |                         |
| 匯款金額                                      | 美元 64,000.00                                                                                           |                         |
| 執行日期                                      | 香港時間 2021年9月9日<br>因應不同時區,執行日期不必等同結算日,例如澳元電匯,電匯於正常情況下於下一圈工作夫:                                           | 交收。                     |
| 額外資料                                      |                                                                                                    |                         |
| 付款詳情                                      |                                                                                                    |                         |
| 海外附加手續費                                   | 於收款人賬戶扣除                                                                                               |                         |
| 業務類別                                      |                                                                                                    |                         |
| 付款/資金用途                                   | 其他                                                                                                    |                         |
| 25 0 - + 132                              | Business transaction                                                                                   |                         |
| 貧筮州源                                      | 具他(任下方備証甲証明)<br>Business transaction                                                                   |                         |
| 斑馬戶均有人的關係                                 | 14年1月1日1日1日1日1日1日1日1日1日1日1日1日1日1日1日1日1日1日1                                                             |                         |
| 24110 13.137(1388) DK                     | Business Partners                                                                                      |                         |
| 本人/我們已參閱 條款 及同意所列條款<br>本人/我們明白及同意當執行匯款指示時 | ,本人/我們的私人資料及/或資訊(包括但不限於本文所載之資料)將會披露及傳送到                                                                | ]香港及/或海外的第三者。           |

# 第七步

- a. 核對交易指示及匯率 (如有)。
- **b**. 按「確認」去下一 步。

| 1 輸入 2 簽核                                    | 3 送出                                                                                                    |                             |
|----------------------------------------------|----------------------------------------------------------------------------------------------------|-----------------------------|
| 請核對您的交易指示及確認匯率價                              | 略.                                                                                                    |                             |
| 交易項目號碼: RMT002265                            | 版本:1                                                                                                    | 交易狀況: 最終簽核                  |
| 申請人/匯款人(指令客戶)                                |                                                                                                    |                             |
| 公司                                           | EBPP TEST COMPANY LIMITED LONG NAME TEST                                                                                           | 1                           |
| 賬戶號碼                                         | 015-195-68-                                                                                                    | 戶 貨幣:港幣                     |
| 由办细符                                         | 业的公式 \$\$\$\$\$\$\$\$\$\$\$\$\$\$\$\$\$\$\$\$\$\$\$\$\$\$\$\$\$\$\$\$\$\$\$\$                                                      |                             |
| 4-7130213                                    |                                                                                                    |                             |
| 名構                                           |                                                                                                    | -                           |
| ALAL                                         |                                                                                                    | U                           |
| SWIFT BIC                                    |                                                                                                    |                             |
| 收款人銀行                                        |                                                                                                    |                             |
| 名稱                                           | AMERICAN BUSINESS BANK                                                                                                    |                             |
| 地址                                           | 400 S. HOPE STREET<br>SUITE 300                                                                                                    | Q                           |
|                                              | USA                                                                                                    |                             |
| SWIFT BIC                                    | ACBBUS6LXXX                                                                                                    |                             |
| 收款人資料                                        |                                                                                                    |                             |
| 賬戶號碼/IBAN                                    | 004 )#                                                                                                    |                             |
| 收款人資料                                        |                                                                                                    |                             |
| 收款人名稱及地址                                     | Beneficiary Account Name<br>Beneficiary Account Address 1<br>Beneficiary Account Address 2<br>Beneficiary Account Address 3<br>USA | Ω                           |
| 電話號碼 (非必須)                                   |                                                                                                    |                             |
| 匯款詳焴                                         |                                                                                                    |                             |
| 匯款金額                                         | 美元 64,000.00                                                                                                    |                             |
| 執行日期                                         | 香港時間 2021年9月9日<br>因應不同時區,執行日期不必等同結算日,例如澳元電匯,電                                                                                      | 2匯於正常情況下於下一個工作天交收。          |
| 折合港幣                                         | 497,152.00                                                                                                    |                             |
| 發行費                                          | 港幣20.00                                                                                                    |                             |
| 電報費                                          | 港幣80.00                                                                                                    |                             |
| 銀行買入價美元 兌換港幣                                 | 7.75200000                                                                                                    |                             |
| 銀行賣出價美元 兌換港幣                                 | 7.76800000                                                                                                    |                             |
|                                              | (手續費、電報費及其他收費將根據當時的 <u>銀行收</u> 費<br>戶)内扣除。)                                                                                        | 批款執行日從 閣下的賬戶/指定賬戶(對於證監客戶資產賬 |
| 額外資料                                         |                                                                                                    |                             |
| 付款詳情                                         |                                                                                                    |                             |
| 海外附加手續費                                      | 於收款人賬戶扣除                                                                                                    |                             |
| 業務類別                                         |                                                                                                    |                             |
| 付款/資金用途                                      | 其他<br>Business transaction                                                                                                    |                             |
| 資金來源                                         | 其他(在下方備註中註明)                                                                                                    |                             |
|                                              | Business transaction                                                                                                    |                             |
| 與帳戶持有人的關係                                    | 其他(在下方備註中註明)                                                                                                    |                             |
|                                              | Business Partners                                                                                                    |                             |
| 本人/我們已參閱 <u>條款(詳細條款譜</u><br>本人/我們明白及同意當執行匯款措 | 按 <u>此)</u> 及同意所列條款<br>11示時,本人/我們的私人資料及/或資訊(包括但不限於本文所                                                                              | 載之資料)將會披露及傳送到香港及/或海外的第三者。   |
| 取消                                           |                                                                                                    | 一種認                         |
|                                              |                                                                                                    | THE O                       |

# 第八步

a. 你的交易已送出,將 由銀行處理。

| 1 輸入 2 簽核 3 批                              | 差出                                                                                                    |                         |
|--------------------------------------------|----------------------------------------------------------------------------------------------------|-------------------------|
| 交易完成<br>交易號碼: CIB675759<br>交易通知書將寄予費公司     |                                                                                                    | 香港時間 2021年9月9日 16:36:37 |
| 保存為HTML                                    |                                                                                                    | 確定                      |
| 交易項目號碼: RMT002265                          | 版本:1                                                                                                    | 交易狀況:銀行已收到交易            |
| 申請人/匯款人(指令客戶)                              |                                                                                                    |                         |
| 公司                                         | EBPP TEST COMPANY LIMITED LONG NAME TEST                                                                                           |                         |
| 賬戶號碼                                       | 015-195-68. 企業综合理財 - 儲蓄(結單)賬戶 貨幣:港幣<br>偭款金額及有時收費將於以上抵戶扣除。對於證證客戶實產抵戶,有時收費將於指定抵戶扣除。                                                  | )                       |
| 中介銀行                                       |                                                                                                    |                         |
| 名稱<br>地址                                   | (                                                                                                    | ٦                       |
| SWIFT BIC                                  |                                                                                                    |                         |
| 收款人銀行                                      |                                                                                                    |                         |
| 名種                                         | AMERICAN BUSINESS BANK                                                                                                    |                         |
| <br>地址                                     | 400 S. HOPE STREET<br>SUITE 300                                                                                                    |                         |
|                                            | USA                                                                                                    |                         |
| SWIFT BIC                                  | ACBBUS6LXXX                                                                                                    |                         |
| 收款人資料                                      |                                                                                                    |                         |
| 賬戶號碼 /IBAN                                 | 004 #                                                                                                    |                         |
| 收款人資料                                      |                                                                                                    |                         |
| 收款人名稀及地址                                   | Beneficiary Account Name<br>Beneficiary Account Address 1<br>Beneficiary Account Address 2<br>Beneficiary Account Address 3<br>USA |                         |
| 電話號碼 (非必須)                                 |                                                                                                    |                         |
| 匯款詳情                                       |                                                                                                    |                         |
| 匯款金額                                       | 美元 64,000.00                                                                                                    |                         |
| 執行日期                                       | 香港時間 2021年9月9日<br>因應不同時區,載行日期不必等同結算日,例如澳元電匯,電匯於正常情況下於下一個工作天交                                                                       | 枝。                      |
| 折合港幣                                       | 497,152.00                                                                                                    |                         |
| 發行費                                        | 港幣20.00                                                                                                    |                         |
| 电報資<br>44公司1/周弟子 台始港敞                      | 港幣80.00<br>7.75200000                                                                                                    |                         |
| 銀行賣出價美元 兌換港隊                               | 7.76800000                                                                                                    |                         |
|                                            | (手續費、電報費及其他收費將根據當時的銀行收豐於執行日從 關下的賬戶/指定戶) 內扣除。)                                                                                      | 賬戶(對於證監客戶資產賬            |
| 額外資料                                       |                                                                                                    |                         |
| 付款詳情                                       |                                                                                                    |                         |
| 海外附加手續費                                    | 於收款人賬戶扣除                                                                                                    |                         |
| 業務類別                                       |                                                                                                    |                         |
| 付款/資金用途                                    | 其他<br>Business transaction                                                                                                    |                         |
| 資金來源                                       | 其他(在下方備註中註明)                                                                                                    |                         |
|                                            | Business transaction                                                                                                    |                         |
| 與帳戶持有人的關係                                  | 其他(在下方備註中註明)<br>Business Partners                                                                                                  |                         |
| 本人/我們已參閱 條款 及同意所列條款<br>本人/我們明白及同意當執行匯款指示時, | <br>本人/我們的私人資料及/或資訊(包括但不限於本文所載之資料)將會被露及傳送到1                                                                                        | 香港及/或海外的第三者。            |

#### 轉賬 - 一般用戶

## 第一步

- a. 進入東亞銀行網站: www.hkbea.com, 並於登入目錄選擇 「香港一企業電子 網絡行服務」。
- b. 輸入企業電子網絡銀 行服務賬戶號碼,用 戶識別碼和密碼以登 入。

#### 第二步

a. 在主菜單下選擇「資金管理」>「轉賬」>「其他銀行(中國及海外)」。

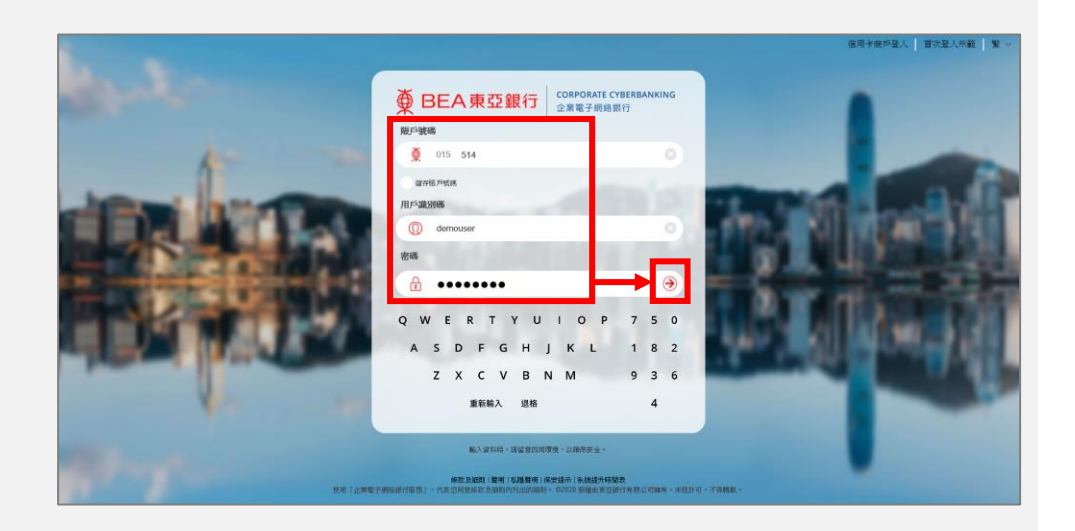

| ● BEA東亞銀行                                                    |           |    |                    |  |  |
|--------------------------------------------------------------|-----------|----|--------------------|--|--|
| 你好!你已登入為 DOROTHY 實核者 上次登入日期/時間:香港時間 2020年5月14日 12:43:19 (成功) |           |    |                    |  |  |
| 首頁                                                           |           |    |                    |  |  |
| 資金管理                                                         | - 賬戶查詢    | ۰, | ・新網ト基金は            |  |  |
| 押匯服務                                                         | 轉賬        |    | 香港東亞銀行             |  |  |
| 強積金                                                          | ▶ 賬單繳費    |    | 東亞中國               |  |  |
| 支薪及自動轉賬                                                      | ▶ 電子賬單    | ×  | 其他銀行(香港)           |  |  |
| 銀行服務                                                         | ▶ 定期存款    |    | 其他銀行(中國及海外)        |  |  |
| 投資                                                           | ▶ 利率及匯率查詢 |    | 批量轉賬               |  |  |
| ☑批核中心                                                        | c 流動資金管理  |    | 015 105 68 00050 5 |  |  |

## 第三步

- a. 填寫及選擇交易詳細 資料。
- b. 勾選 □ 表示已閱讀 並同意條款及細則。
- **c.** 按「繼續」去下一步。

| 1 輸入 2 簽核 3                                                               | 3 送出                                                                                                    | 🔘 網上示範            |
|---------------------------------------------------------------------------|----------------------------------------------------------------------------------------------------|-------------------|
| 申請人/匯款人(指令客戶)                                                             |                                                                                                    |                   |
| 公司                                                                        | EBPP TEST COMPANY LIMITED LONG NAME TEST                                                                                                    |                   |
| 賬戶號碼                                                                      | 015-195-68- (企業綜合理財 - 儲蓄 (結單) 賬戶) 🔽 📢 港幣 💟 💈                                                                                                    |                   |
| 中介銀行 (非必須)                                                                |                                                                                                    | Q 搜尋銀行            |
| 名稱                                                                        |                                                                                                    |                   |
| 地址                                                                        |                                                                                                    |                   |
| SWIFT BIC                                                                 |                                                                                                    |                   |
| 收款人銀行                                                                     |                                                                                                    | Q 搜尋銀行            |
| 名稱                                                                        | AMERICAN BUSINESS BANK                                                                                                    |                   |
| 地址                                                                        | 400 S. HOPE STREET<br>SUITE 300                                                                                                    |                   |
|                                                                           | UNITED STATES OF AMERICA                                                                                                    | _                 |
| SWIFT BIC                                                                 | ACBBUS6LXXX                                                                                                    |                   |
| 收款人賬戶                                                                     |                                                                                                    |                   |
| 賬戶類別                                                                      | 未登記帳戶                                                                                                    |                   |
| 賬戶號碼 /IBAN                                                                | 004                                                                                                    |                   |
| 收款人資料                                                                     |                                                                                                    |                   |
| 收款人名梅皮地址                                                                  | Beneficiary Account Name<br>Beneficiary Account Address 1<br>Beneficiary Account Address 2<br>Beneficiary Account Address 3<br>*如欲更新已登記誤戶名稱,請聯絡東亞銀行任何分行。 |                   |
| 國家/地區                                                                     | USA                                                                                                    |                   |
| 電話號碼 (非必須)                                                                |                                                                                                    |                   |
| 匯款詳情                                                                      |                                                                                                    |                   |
| 交易金額                                                                      | 美元 🗸 64000                                                                                                    |                   |
| 執行日期(香港時間)                                                                | 09/09/2021 🔤 (DDAIM/YYYY)                                                                                                    |                   |
|                                                                           | 因應不同時區,執行日期不必端同結算日,例如澳元電匯,電匯於正常情況下於下一個工作天交收。 <u>請參考以下條款</u>                                                                                              | <u>第七條</u> )      |
| 額外資料                                                                      |                                                                                                    |                   |
| 付款/資金用途                                                                   | 其他 🔽 🚺                                                                                                    |                   |
|                                                                           | Business transaction                                                                                                    |                   |
| 資金來源                                                                      | 其他(在下方備註中註明)                                                                                                    |                   |
|                                                                           | Business transaction                                                                                                    |                   |
| 付款詳情                                                                      | 可選的                                                                                                    |                   |
|                                                                           |                                                                                                    |                   |
|                                                                           |                                                                                                    |                   |
| 與帳戶持有人的關係                                                                 | 其他(在下方備註中註明)                                                                                                    |                   |
|                                                                           | Business Partners                                                                                                    |                   |
| 海外附加手續費                                                                   | 於收款人賬戶扣除 (讀參考以下條款第六條)                                                                                                    |                   |
| ▼本人(等)明白及同意以下條款及細<br>本人(我們已參閱 <u>條款(詳細條款請</u><br>本人)我們已參閱 <u>條款(詳細條款請</u> |                                                                                                    | s hi hindda — +v. |
| 4人/我们明日反同意富執行進款指<br>(1)(1)(1)(1)(1)(1)(1)(1)(1)(1)(1)(1)(1)(              | amer,4人1次17日1私人資料及1%資訊(包括但个限於本又所載之資料)將曹板島及傳送到香港及1家港                                                                                                    | 的时间,一个            |
| (取消)(更改)                                                                  |                                                                                                    |                   |

## 第四步

- a. 交易狀況現在為有效, 可以進行簽核。
- b. 通知簽核者在執行日期 截止時間前簽核交易。

| 1 輸入 2 簽核 3                               | 送出                                                                                                    |                         |
|-------------------------------------------|----------------------------------------------------------------------------------------------------|-------------------------|
| 成功新増交易項目   是項交易可作簽核・                      |                                                                                                    | 香港時間 2021年9月9日 15:41:55 |
| 返回                                        |                                                                                                    |                         |
| 交易項目號碼: RMT002265                         | 服本:1                                                                                                    | <b>交易狀況:</b> 有效         |
| 申請人/匯款人(指令客戶)                             |                                                                                                    |                         |
| 公司                                        | EBPP TEST COMPANY LIMITED LONG NAME TEST                                                                                           |                         |
| 賬戶號碼                                      | 015-195-68- (企業综合理財-儲富(結單)賬戶)貨幣:港幣<br>運款金額及有聯收費將於以上賬戶扣除。對於證證客戶宜產賬戶,有聯收費將於指定賬戶                                                      | ⊖扣除。)                   |
| 中介銀行                                      |                                                                                                    |                         |
| 名稱                                        |                                                                                                    |                         |
| 地址                                        |                                                                                                    | Ω                       |
| SWIFT BIC                                 |                                                                                                    |                         |
| 收款人銀行                                     |                                                                                                    |                         |
| 名稱                                        | AMERICAN BUSINESS BANK                                                                                                    |                         |
| 地址                                        | 400 S. HOPE STREET<br>SUITE 300                                                                                                    | Ω                       |
|                                           | UNITED STATES OF AMERICA                                                                                                    |                         |
| SWIFT BIC                                 | ACBBUS6LXXX                                                                                                    |                         |
| 收款人資料                                     |                                                                                                    |                         |
| 賬戶號碼 /IBAN                                | 004 #                                                                                                    |                         |
| 收款人資料                                     |                                                                                                    |                         |
| 收款人名锡及地址                                  | Beneficiary Account Name<br>Beneficiary Account Address 1<br>Beneficiary Account Address 2<br>Beneficiary Account Address 3<br>USA | Q                       |
| 電話號碼 (非必須)                                |                                                                                                    |                         |
| 匯款詳焴                                      |                                                                                                    |                         |
| 匯款金額                                      | 美元 64,000.00                                                                                                    |                         |
| 執行日期                                      | 香港時間 2021年9月9日<br>因應不同時區,執行日期不必等同結算日,例如演元電腦,電腦於正常情況下於下一個I                                                                          | L作天交收。                  |
| 額外資料                                      |                                                                                                    |                         |
| 付款詳情                                      |                                                                                                    |                         |
| 海外附加手續費                                   | 於收款人賬戶扣除                                                                                                    |                         |
| 業務類別                                      |                                                                                                    |                         |
| 付款/資金用途                                   | 其他                                                                                                    |                         |
|                                           | Business transaction                                                                                                    |                         |
| 資金來源                                      | 其他(在下方備註中註明)                                                                                                    |                         |
|                                           | Business transaction                                                                                                    |                         |
| 94978户诏何人时崩係                              | 央心(仕て万備註半註明)<br>Business Partners                                                                                                  |                         |
| 本人/我們已參閱 條款 及同意所列條款<br>本人/我們明白及同意當執行匯款指示時 | ,本人/我們的私人資料及/或資訊(包括但不限於本文所載之資料)將會披露及倒                                                                                              | 尊送到香港及/或海外的第三者。         |

#### 轉賬-簽核者和預設用戶

第一步

- a. 進入東亞銀行網站: www.hkbea.com, 並於登入目錄選擇 「香港一企業電子 網絡行服務」。
- b. 輸入企業電子網絡銀 行服務賬戶號碼,用 戶識別碼和密碼以登 入。

#### 第二步

- a. 在主菜單下選擇「批 核中心」>「簽 核」。
- b. 選擇「匯款」。

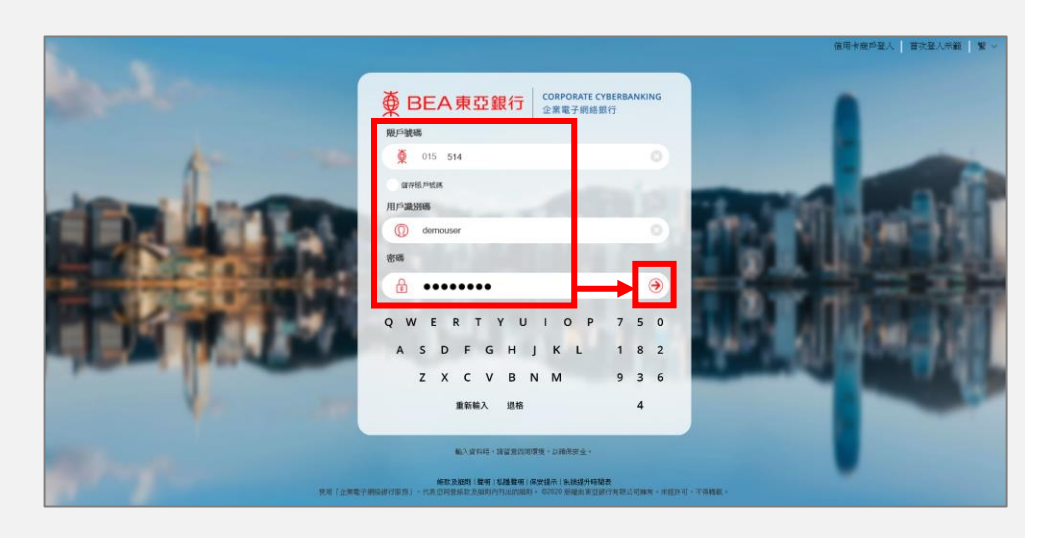

你好!你已登入為 DOROTHY 簽核者 上次登入日期/時間:香港時間 2020年5月14日 18:46:02 (成功)

| 首頁             |    |                         |
|----------------|----|-------------------------|
| 資金管理           | •  | 即時體驗全新網上其全口             |
| 押匯服務           | •  | 你的甘 <u><u>合</u>资料库!</u> |
| 強積金            | •  | 你的基金貝科庫!                |
| 支薪及自動轉賬        | •  |                         |
| 銀行服務           | •  |                         |
| 投資             | •  |                         |
| ☑ 批核中心         | c  |                         |
| <b>慶核</b> 取消策核 | 送出 |                         |
| 電子直接付款授權       | 14 |                         |
| 定期存款           |    |                         |
| 匯款             | 2  |                         |
| 甲請月結軍<br>支票服務  |    |                         |
| 電子支票服務         | 2  |                         |
| 電子賬單           | 1  |                         |
| 查看審批表          |    |                         |

# 第三步

a. 勾選一項或多項交 易後按「簽核已選 交易」。

| 審批表>簽核匯款           |      |     |                 |                                                            |                                 | 管理          |
|--------------------|------|-----|-----------------|------------------------------------------------------------|---------------------------------|-------------|
| 簽核交易               |      |     |                 |                                                            |                                 |             |
| 搜尋 🗸               |      |     |                 | *                                                          |                                 |             |
| ☐ ◆交易號碼            | ≜ 類別 | 会狀況 | ◆執行日期(香港時<br>間) | 匯款人                                                        | 收款人                             | 交易金額        |
| □ RMI1002274       | T/T  | 有效  | 10/09/2021      | EBPP TEST COMPANY LIMITED<br>LONG NAME TEST<br>015-195-68- | 004<br>Beneficiary Account Name | 美元 2,000.00 |
| □ <u>RMT002273</u> | T/T  | 有效  | 10/09/2021      | EBPP TEST COMPANY LIMITED<br>LONG NAME TEST<br>015-195-68- | 004<br>Beneficiary Account Name | 美元 1,000.00 |
| 返回                 |      |     | 跳至頁數 1          |                                                            |                                 | 簽核已遷交易      |

#### 第四步

- a. 核對交易指示及匯率 (如有)。
- b. 使用螢幕鍵盤輸入簽 核者密碼。
- C. 按「短訊交易密碼」 (適用於轉賬至未登記 賬戶)。短訊通知將發 送到你已註冊的手機 號碼。
- d. 使用螢幕鍵盤輸入發 送給你的短訊交易密 碼。
- e. 按「全部簽核」去下 一步。

| 簽核號碼:2<br>交易項目號碼: RMT002273     | 交易類別:電压<br>版本:1                                                                                                    | 交易状况:有      |
|---------------------------------|----------------------------------------------------------------------------------------------------|-------------|
| 申請人/匯款人(指令客戶)                   |                                                                                                    |             |
| 公司                              | EBPP TEST COMPANY LIMITED LONG NAME TEST                                                                                           |             |
| 脹戶號碼                            | 015-195-68. (企業综合理財-儲蓄(結單)賬戶)貨幣:港幣<br>(匯款全額及有關收費將於以上賬戶扣除。對於證證客戶資產賬戶,有關收費將於指定賬戶扣除。)                                                 |             |
| 中介銀行                            |                                                                                                    |             |
| 名稱                              |                                                                                                    |             |
| 地址                              | ធ                                                                                                    | 1           |
| SWIFT BIC                       |                                                                                                    |             |
| 收款人銀行                           |                                                                                                    |             |
| 名稱                              | AIG INTERNATIONAL INC.                                                                                                    |             |
| 地址                              | 50 DANBURY ROAD                                                                                                    |             |
|                                 | _                                                                                                    |             |
|                                 | UNITED STATES OF AMERICA                                                                                                    |             |
| SWIFT BIC                       | AIGIUS33XXX                                                                                                    |             |
| 收款人資料                           |                                                                                                    |             |
| 賬戶號碼/IBAN                       | 004 #                                                                                                    |             |
| 收款人資料                           |                                                                                                    |             |
| 收款人名稀及地址                        | Beneficiary Account Mame<br>Beneficiary Account Address 1<br>Beneficiary Account Address 2<br>Beneficiary Account Address 3<br>USA | 1           |
| 電話號碼 (非必須)                      |                                                                                                    |             |
| 匯款詳情                            |                                                                                                    |             |
| 匯款金額                            | 美元1,000.00                                                                                                    |             |
| 執行日期                            | 香港時間2021年9月10日                                                                                                    |             |
| 瘤 机 动动                          | 四度小问母母,他们日别不忍幸问题著口,阿如杀刀更度,更强的正常闻说上站上一周工作关系的                                                                                        | .*          |
|                                 |                                                                                                    |             |
| 19 完人百千1月                       | rayment Details 1<br>Payment Details 2                                                                                             |             |
| 海外附加手續費                         | 於收款人賬戶扣除                                                                                                    |             |
| 業務類別                            |                                                                                                    |             |
| 付款/資金用途                         |                                                                                                    |             |
| 皆全本層                            |                                                                                                    |             |
| 貝並不愿                            |                                                                                                    |             |
| 與帳戶持有人的關係<br>本人/我們已參閱 從款/詳細俗款請款 | 544)及同音音研讨(在主)                                                                                                    |             |
| 本人」我們明白及同意當執行匯款指                | 市時,本人我們的私人資料及或資訊包括但不限於本文所載之資料)將會披露及傳送到香                                                                                            | 港及/或海外的第三者。 |
| <b>》</b> 资核                     |                                                                                                    |             |
| 包含短訊交易密碼的短訊及短訊通訊。               | 知將會傳送到你所啟用的流動電話號碼。讀確保你已登記正確的流動電話號碼及開啟你的                                                                                            | 流動電話,以接收有關短 |
| 流動電話読碼(852)95****63             |                                                                                                    |             |
|                                 |                                                                                                    |             |
|                                 | 節核者寧礁                                                                                                    |             |
|                                 |                                                                                                    |             |
|                                 | 短訊交易密碼*:                                                                                                    |             |
|                                 | 短訊交易密碼                                                                                                    |             |
|                                 | QWERTYUIOP632<br>ASDFGHJKL981<br>ZXCVBNM704<br>週24                                                                                 |             |
| (Tents) (Jac)                   |                                                                                                    |             |
| 取消(修改                           |                                                                                                    | 全部簽档        |

即使簽核者已啟用「簽核及送出」功能,若在「簽核交易」列表中勾選一項或多項交易及按「簽核已選 交易」進行交易簽核後,簽核者仍需將交易送出處理。

## 第五步

- a. 交易狀況將從「進行 中」更改為「已簽 核」。
- b. 當所有交易已簽核
   後,選擇「查閱簽核
   摘要」。

| 審批表> 笠核匯款                     |        | 管理     |
|-------------------------------|--------|--------|
| 簧核狀況                          |        |        |
| 簧核過程可能需要一段時間完成。               | 請耐心等候。 |        |
| 交易號碼                          | 狀況     |        |
| RMT001716                     | 已簽核.   |        |
| RMT001715                     | 進行中    |        |
| 狀況說明                          |        | 查問赞核摘要 |
|                               |        |        |
| 審批表 > 簽核匯款                    |        | 管理     |
| <b>簽核狀況</b><br>簽核過程可能需要一段時間完成 | 請耐心等候。 |        |
| 交易號碼                          | 狀況     |        |
| RMT001716                     | 已簽核.   |        |
| RMT001715                     | 已篾核.   |        |
| 料边物间                          |        | 古間答核摘要 |

# 第六步

- a. 交易狀況已更改為 「最終簽核」。
- b. 按「全部送出」去下 一步。

| 審批表 > 簽核图                                                                                                    | 歃   |      |                |                                                            |                                 | 管理          |  |
|----------------------------------------------------------------------------------------------------|-----|------|----------------|------------------------------------------------------------|---------------------------------|-------------|--|
| 簽核摘要                  成功簽核全部交易項目             版方場核全部交易項目             將第一次第一次第一次第一次第一次第一次第一次第一次第一次第一次第一次第一次第一次第 |     |      |                |                                                            |                                 |             |  |
|                                                                                                    |     |      |                |                                                            |                                 | 全部送出        |  |
| 交易號碼                                                                                                    | 類別  | 狀況   | 執行日期(香港<br>時間) | 運款人                                                        | 收款人                             | 交易金額        |  |
| RMT002274#                                                                                                    | T/T | 最終簽核 | 10/09/2021     | EBPP TEST COMPANY LIMITED LONG<br>NAME TEST<br>015-195-68- | 004<br>Beneficiary Account Name | 美元 2,000.00 |  |
| RMT002273#                                                                                                    | T/T | 最終簽核 | 10/09/2021     | EBPP TEST COMPANY LIMITED LONG<br>NAME TEST<br>015-195-68- | 004<br>Beneficiary Account Name | 美元 1,000.00 |  |
|                                                                                                    |     |      |                |                                                            |                                 |             |  |

# 第七步

- a. 核對交易指示及匯率 (如有)。
- b. 按「全部確認」去下 一步。

| 送出航碼: 2<br>交易項目航碼: RMT002273             | 交易類例: 電産<br>版本:1                                                                                                    | 交易狀況: 最終簽核 |
|------------------------------------------|----------------------------------------------------------------------------------------------------|------------|
| 申請人匯款人(指令客戶)                             |                                                                                                    |            |
| 公司                                       | EBPP TEST COMPANY LIMITED LONG NAME TEST                                                                                    |            |
| 賬戶號湖                                     | 015-195-68- 企業総合任理材 - 儲蓄 (結單 ) 賬戶 貨幣:港幣<br>(匯款金額及有關收费將於以上賬戶扣除。對於證監客戶資產賬戶,有關收费將於指定賬戶扣除。)                                     |            |
| 中介銀行                                     |                                                                                                    |            |
| 名稱                                       |                                                                                                    |            |
| 地址                                       | Ω                                                                                                    |            |
| SWIFT BIC                                |                                                                                                    |            |
| 收款人銀行                                    |                                                                                                    |            |
| 名稱                                       | AIG INTERNATIONAL INC.                                                                                                    |            |
| 地址                                       | 50 DANBURY ROAD                                                                                                    |            |
| CWHET DIC                                |                                                                                                    |            |
| Math L 資料                                |                                                                                                    |            |
|                                          | 001                                                                                                    |            |
| 現伊那島 /IBAN                               | 004. #                                                                                                    |            |
| 收款人資料                                    |                                                                                                    |            |
| 收款人名辅及地址                                 | Beneficiary Account Name  Peneficiary Account Address 1 Beneficiary Account Address 2 Beneficiary Account Address 3 USA USA |            |
| 電話號碼(非必須)                                |                                                                                                    |            |
| 匯款詳情                                     |                                                                                                    |            |
| 匯款金額                                     | 美元1,000.00                                                                                                    |            |
| 執行日期                                     | 香港時間2021年9月10日<br>因應不同時區,執行日期不必等同結算日,例如澳元電匯,電匯於正常情況下於下一個工作天交收。                                                              |            |
| 折合港幣                                     | 7,768.00                                                                                                    |            |
| 發行費                                      | 港幣20.00                                                                                                    |            |
| 電報費                                      | 港幣80.00                                                                                                    |            |
| 銀行買入價美元 兌換港幣                             | 7.75200000                                                                                                    |            |
| 銀行賣出價美元 兌換港幣                             | 7.76800000                                                                                                    |            |
|                                          | (手續費、電報費及其他收費將根據當時的銀行收費於執行日從 閣下的賬戶指定賬戶<br>戶)內扣除。)                                                                           | (對於證監客戶資產賬 |
| 額外資料                                     |                                                                                                    |            |
| 付款詳情                                     | Payment Details 1<br>Payment Details 2                                                                                      |            |
| 海外附加手續費                                  | 於收款人賬戶扣除                                                                                                    |            |
| 業務類別                                     |                                                                                                    |            |
| 付款/資金用途                                  |                                                                                                    |            |
| 資金來源                                     |                                                                                                    |            |
| 與帳戶持有人的關係                                |                                                                                                    |            |
| 本人/我們已參閱 條款(詳細條款讀按此)及本人/我們明白及同意當執行匯款指示時, | 同意所列條款<br>本人1我們的私人資料及/或資訊(包括但不限於本文所載之資料)將會披露及傳送到香港及                                                                         | /或海外的第三者。  |
| 取消修改                                     |                                                                                                    | 全部確認       |

# 第八步

- a. 交易狀況將從「進行 中」更改為「已送 出」。
- b. 當所有交易已送出 後,選擇「查閱送出 摘要」。

| 審批表 > 送出匯款              |        | 管理 |
|-------------------------|--------|----|
| 送出狀況<br>送出過程可能需要一段時間完成, | 請耐心等候。 |    |
| 交易號碼                    | 狀況     |    |
| RMT001716               | 已送出.   |    |
| RMT001715               | 進行中    |    |

| 審批表 > 送出匯款     |              | ( |
|----------------|--------------|---|
| 送出狀況           |              |   |
| 送出過程可能需要一段時間完成 | 成,請耐心等候。<br> |   |
| 交易號碼           | 狀況           |   |
| RMT001716      | 已送出.         |   |
|                | 口光山          |   |

### 第九步

a. 你的交易已送出,將 由銀行處理。

| 審批表>送出版   | 憲款           |             |                |                                                            |                                 | 管理          |  |  |
|-----------|--------------|-------------|----------------|------------------------------------------------------------|---------------------------------|-------------|--|--|
| 送出摘要      |              |             |                |                                                            |                                 |             |  |  |
| 🗸 🗸       | ♥ 成功送出全部交易項目 |             |                |                                                            |                                 |             |  |  |
| 保存為HTM    | )            |             |                | 6                                                          |                                 | 確定          |  |  |
| 交易號碼      | 類別           | 狀況          | 執行日期(香港<br>時間) | 匯款人                                                        | 收款人                             | 交易金額        |  |  |
| RMT002274 | T/T          | 銀行已收到交<br>易 | 10/09/2021     | EBPP TEST COMPANY LIMITED LONG<br>NAME TEST<br>015-195-68- | 004 Beneficiary Account Name    | 美元 2,000.00 |  |  |
| RMT002273 | T/T          | 銀行已收到交<br>易 | 10/09/2021     | EBPP TEST COMPANY LIMITED LONG<br>NAME TEST<br>015-195-68- | 004<br>Beneficiary Account Name | 美元 1,000.00 |  |  |

---- 完 ----